## **CHANGE TO CURRENT PROCESS!**

## DAILY ENTRY - SNACKS

- 1. Navigate to **Front of the House > Accountability > Daily Entry** and click **New**.
- 2. The Daily Entry Detail screen will display.
  - a. Select the date from the **Date** drop-down list.
  - b. Select the correct site from the **Site** drop-down list.
  - c. Click the **Snacks** tab.
    - i. If a snack program is missing, contact the CMS Help Desk.
- 3. Enter the number of snacks that were served to each program.
  - d. If a snack program was not served, choose **Not Served**. You must also enter a reason in the *Not Served Reason* column. Some reasons include: *Program closed, Pupil Free Day, Minimum Day* and *Holiday*.
  - e. Area Eligible enter the snacks in the Area Eligible Snacks column.
  - f. Non-Area Eligible enter the number of **Free**, **Reduced**, and **Paid** snacks.
- 4. Enter the enrollment for each snack program.
  - g. Area Eligible Enter the snack enrollment in the **Enrollment** box.
  - Non-Area Eligible Enter the snack enrollment by *eligibility* in the Free Eligible, Reduced Eligible, Paid Eligible boxes.
- 5. Click **Save** on the menu bar and then click **Close**.

Area Eligible:

| 🗟 Daily Entry     |                  | 6                       |                              |            |                | ×         |
|-------------------|------------------|-------------------------|------------------------------|------------|----------------|-----------|
| File Goto         |                  | <b>U</b>                |                              |            |                |           |
| : P Search Hillst | New X Delete     | Save Cance              | I Print Help Help Clos       | •          |                |           |
| Site: 1601303     | 1 💌 PARK WEST    | FERN EL                 | ✓ (b)                        |            | Date: 04/28/20 | 11 💌 (a)  |
|                   | 0                |                         |                              |            |                |           |
| Lunch Detail      | Breakfast D      | cks Milk Custo          | m Fields Validation Warnings | Attendance | Bank Deposit   | 1         |
| Not Served        | Snack Name       | Area Eligible<br>Snacks | Not Served Reason            | Delivered  | Amount         | Enrolment |
| •                 | BOYS & GIRLS CLU | 0                       |                              | 0          | 0              | 0         |
|                   | YS               | 0                       |                              | 0          | 0              | 0         |
| 6                 |                  | Le                      |                              |            |                | Lg_       |
|                   |                  | U                       |                              |            |                | 9         |

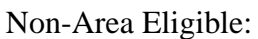

| te: 1601301 PARK WESTERN EL Date: 04/28/2011 Carter Dete: 04/28/2011 Carter De          | Daily Entry<br>Goto     |             | CDelete                 | 5                           | Cancel                       | s Print   @ Help   ] + ( | ose      |                       |                             |                    |                  |
|----------------------------------------------------------------------------------------------------|-------------------------|-------------|-------------------------|-----------------------------|------------------------------|--------------------------|----------|-----------------------|-----------------------------|--------------------|------------------|
| unch Detail Breakfast Der Snacks Milk Custom Fields Validation Warnings Attendance Bank Depost<br>Not Serve Snack Name Free Reduced Paid<br>Snacks Snacks Snacks Not Served Reason Delivere Amount Free Reduce P<br>Eligible Eligible Eligibl | te: 16013               | 101 💌 PAJ   |                         | RN EL                       | Y                            | b                        |          | Date:                 | 04/28/2                     | 011 💌              | a                |
|                                                                                                    | unch Detai<br>Not Serve | Breakfast D | Snack<br>Free<br>Snacks | s Milk<br>Reduced<br>Snacks | Custom Fle<br>Paid<br>Snacks | lds Validation Warning   | s Attend | ance Bank I<br>Amount | Deposit<br>Free<br>Eligible | Reduce<br>Eligible | Paid<br>Eligible |
|                                                                                                    | •                       | BOYS & GIRL | 0                       | 0                           | 0                            |                          | 0        | 0                     | 0                           | 0                  | 0                |